# **IIBX Online Membership Module**

## **USER MANUAL**

V 1.0

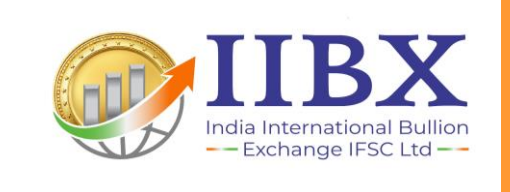

Document Control

| Prepared By                                      |                                        |  |  |
|--------------------------------------------------|----------------------------------------|--|--|
| Karan Ashar                                      | Membership & Regulatory Department     |  |  |
| Kundan Taticherla                                | Membership & Regulatory Department     |  |  |
| Puneet Kanwar Membership & Regulatory Department |                                        |  |  |
| Arpit Dubey Information Technology Department    |                                        |  |  |
| Reviewed By                                      |                                        |  |  |
| Kirty Pareek                                     | Company Secretary & Compliance Officer |  |  |
| ECG-IIBX -                                       |                                        |  |  |

# Online Membership Module on Website of IIBX

List of Documents required for notification as Qualified Jeweller at IIBX -

| Sr. No. | Particulars                                                                |
|---------|----------------------------------------------------------------------------|
| 1       | Annexure-1A - Covering Letter*                                             |
| 2       | Annexure-1B - Net worth Certificate*                                       |
| 3       | Annexure-1C - Undertaking for Fit and Proper Person*                       |
| 4       | List of Shareholders*                                                      |
| 5       | List of Directors/Partners*                                                |
| 6       | GST Certificate*                                                           |
| 7       | KYC*                                                                       |
| 8       | Import Export Code (IEC) Certificate*                                      |
| 9       | Audited Financial Statement*                                               |
| 10      | Any other documents                                                        |
|         | For QJ-SCC application, please provide the following additional documents: |
| 11      | SCC membership Application form                                            |
| 12      | Undertaking                                                                |
| 13      | Board Resolution                                                           |
| 14      | MOA, AOA & COI                                                             |
| 15      | Clearing member confirmation                                               |
| 16      | Bank reference letter                                                      |

\*refers to mandatory documents

The user can save partially or fully filled forms till the time they feel the need to submit it, until then the user can keep modifying the documents. Once submitted, the documents can be modified only once thereafter.

Please note – Acceptable file formats are .pdf & .zip only.

### **PROCESS FOR INITIAL REGISTRATION**

Applicants desirous of being notified as 'Qualified Jewellers' can register online on the IIBX website at Home > Membership > Qualified Jeweller > Online Membership Portal for Qualified Jewellers as shown in the image below.

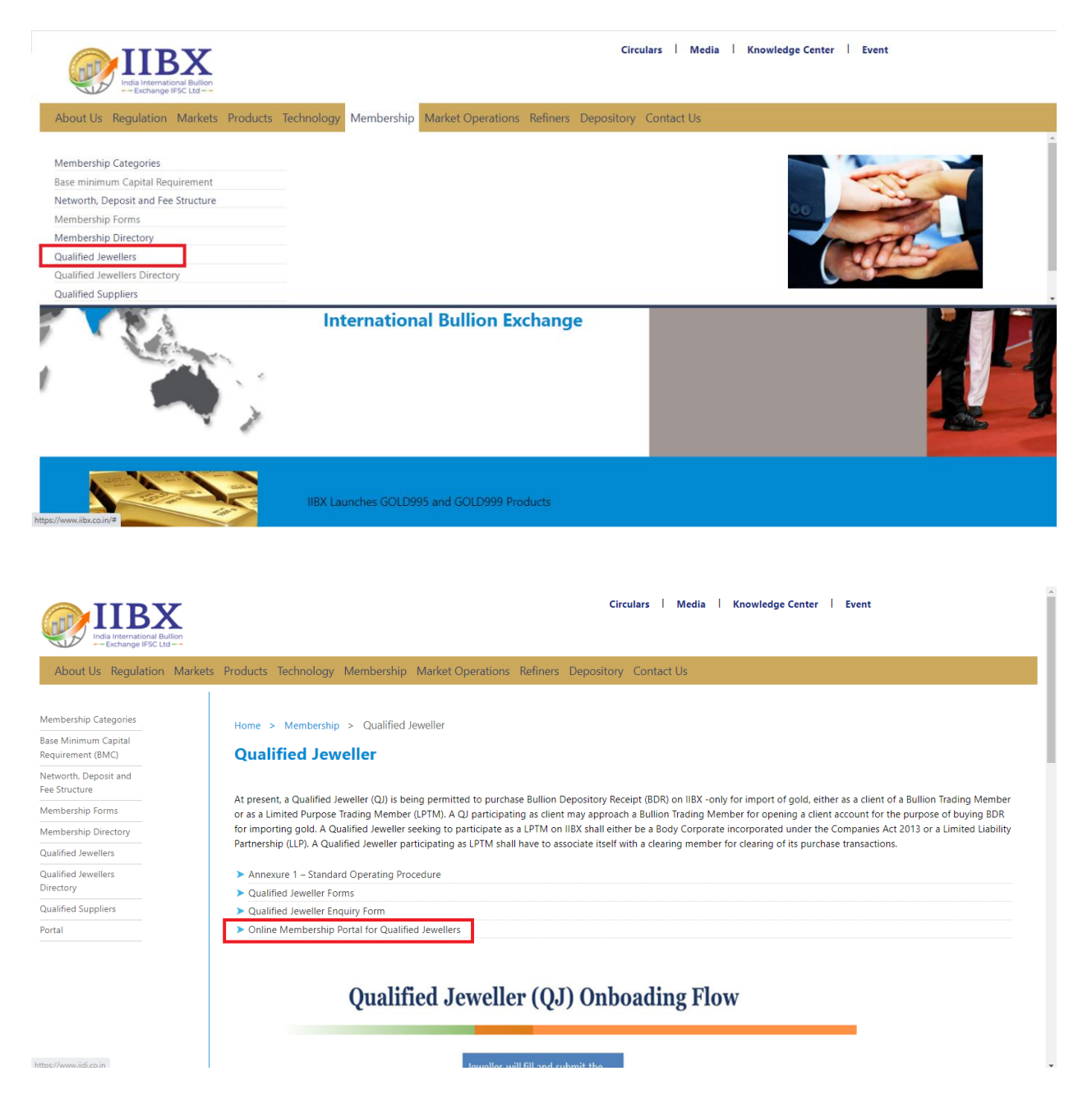

First-time user are required to register themselves on the **Online Membership Portal for Qualified Jewellers**, by clicking on "Register" and providing the following details:

- a. Full name of the Entity
- b. Mobile No.
- c. Email Id
- d. Password
- e. Re-enter Password

Once user enters the above mentioned details and on clicking Register button provided on Registration page, an OTP will be sent to registered email id to complete the registration process. On successful registration, a confirmation email will be received.

A registered User is now ready to initiate the process of submission of application online through the portal.

On the login page user shall enter registered email id and password to login. A login OTP shall be sent to registered email id for completion of successful login process.

| Enter vour Emgil |  |  |
|------------------|--|--|
| Enter your Ernan |  |  |
| Password         |  |  |
| Password         |  |  |
|                  |  |  |
|                  |  |  |

On the login page the "Forgot password" option would also be available

## PROCESS TO SUBMIT APPLICATION

Step #1: Go to <u>https://membership.iibx.co.in/</u>

**Step #2:** Enter your login credentials (username and password) and click on the "Login" button. You will receive an OTP on your registered email id, enter the OTP and click on "Submit".

**Step #3:** After successfully logging in, the home screen will appear. In the menu tab which appears on the top left-hand side of the screen, click on "IIBX Membership Form" to access the membership application.

| IIBX<br>India International Bullon<br>Eschange IFSC Ltd | IIBX Membership                    |                          |        |         |                       | Lopo | ut |
|---------------------------------------------------------|------------------------------------|--------------------------|--------|---------|-----------------------|------|----|
| IIBX Membership Form                                    | My Applications                    |                          |        |         |                       |      |    |
| My Applications Click Here                              | 9                                  |                          |        |         |                       |      |    |
| CHANGE PASSWORD                                         | Case Id                            | Submit                   |        |         |                       |      |    |
|                                                         |                                    |                          |        |         |                       |      |    |
| Help                                                    | Case ID                            | Submission Date          | Status | View    | Download Certificates |      |    |
|                                                         |                                    |                          | Draft  | Details |                       |      |    |
|                                                         |                                    |                          |        |         |                       |      |    |
|                                                         |                                    |                          |        |         |                       |      | _  |
|                                                         | Copy Right @ BSE Technologies PVT. | LTD. All rights reserved |        |         |                       |      |    |
|                                                         |                                    |                          |        |         |                       |      |    |

**Step #4:** On the Membership Form page, click on the "Apply" button to start filling out the application form.

| IIBX<br>India International Bullion<br>Exchange #Sc Lut | E IIBX Membership                                           |                                     | Welcome fikasjik | Logout |
|---------------------------------------------------------|-------------------------------------------------------------|-------------------------------------|------------------|--------|
| IIBX Membership Form                                    | On Boarding                                                 |                                     |                  |        |
| My Applications                                         |                                                             |                                     |                  |        |
| CHANGE PASSWORD                                         |                                                             |                                     |                  |        |
| Ныр                                                     |                                                             | New Application<br>Apply Click Here |                  |        |
|                                                         |                                                             |                                     |                  |        |
|                                                         | Copy Right @ BSE Technologies PV7. LTD. All rights reserved |                                     |                  |        |
|                                                         |                                                             |                                     |                  |        |
|                                                         |                                                             |                                     |                  |        |
|                                                         |                                                             |                                     |                  |        |

**Step #5:** Fill out the application form with all the required details. Ensure that all the mandatory fields are filled in before clicking on the "Save & Next" button to proceed to the next section.

|                     | REX Membership                                                                                                    | Welcome fikacjik 🗤 🗤                                                                                                    |
|---------------------|----------------------------------------------------------------------------------------------------|----------------------------------------------------------------------------------------------------|
| IBX Membership Form | Decidant Protectors                                                                                                    | Satilongs Commons                                                                                                    |
| Help                | Resist batals                                                                                                    |                                                                                                    |
|                     | Fright MM*           Brity HM#           Brity HM#           Reparks MM ackas*           Addess Uni 2           Addess Uni 2           Addess Uni 3           Optime           Dated           Dated           Res           Procibi | Inter Type* Sector Type* Sector |
|                     | Center Interes 2  Imme Imme Imme Imme Imme Imme Imme Im                                                                                                    | retty Regelation/Ansageration Net *                                                                                                    |

**Step #6:** Upload all the necessary documents as required in the application form. Ensure that the documents are clear and legible. Click on the "Submit" button once all the documents have been uploaded.

|   | Understelling<br>Choose File Not file chosen             |
|---|----------------------------------------------------------|
|   | Rood Resolution                                          |
|   |                                                          |
|   | Choose File ) to file chosen                             |
|   | Clearing member confirmation Chaose File No file chosen  |
|   | Bork reference letter Choose File No file chosen         |
|   | Save as Draft Submit                                     |
| 1 | Copy Right & BR Technologies P/T. UTL AT rights reserved |

**Step #7:** After submitting the application, a pop-up message will appear confirming the successful submission of your application. Click on "OK" to proceed.

| IBY Membership Form             | a its Mentantip | membership.iibx.co.in says<br>Application submitted successfully | Welcome (Basylt) Legent |
|---------------------------------|-----------------|------------------------------------------------------------------|-------------------------|
| My Applications CHANGE PASSWORD | Basic Detail    | Enclosures                                                       | Exchange Comments       |
| Help                            |                 |                                                                  |                         |
|                                 |                 |                                                                  |                         |
|                                 |                 |                                                                  |                         |
|                                 |                 |                                                                  |                         |
|                                 |                 |                                                                  |                         |

**Step #8:** You will be redirected to the home page, where you will be able to see your submitted application. Check to ensure that all details and documents are correct.

| IIBX<br>India International Builton<br>Exchange IFSC Ltd | E IIBX Membe             | rship                              |                                        |                 | Welcome               |
|----------------------------------------------------------|--------------------------|------------------------------------|----------------------------------------|-----------------|-----------------------|
| IIBX Membership Form                                     | My Applications          |                                    |                                        |                 |                       |
| My Applications CHANGE PASSWORD                          | Case Id                  |                                    | Submit                                 |                 |                       |
| Help                                                     | Case ID                  | Submission Date                    | Status Document Under Intial Screening | View<br>Details | Download Certificates |
|                                                          | 1010                     | 23/02/2023                         | Draft                                  | Details         |                       |
|                                                          | Copy Right @ BSE Technok | gles PVT. LTD. All rights reserved |                                        |                 |                       |
|                                                          |                          | •                                  |                                        |                 |                       |
|                                                          |                          |                                    |                                        |                 |                       |
|                                                          |                          |                                    |                                        |                 |                       |

You have successfully applied for IIBX Membership. The submitted application and the relevant annexures/supporting documents shall be scrutinized by the membership team and you will be notified on the status of your application via email or phone call. The status of your application can also be tracked on the online portal.

#### FLOW CHART FOR INITIAL REGISTRATION

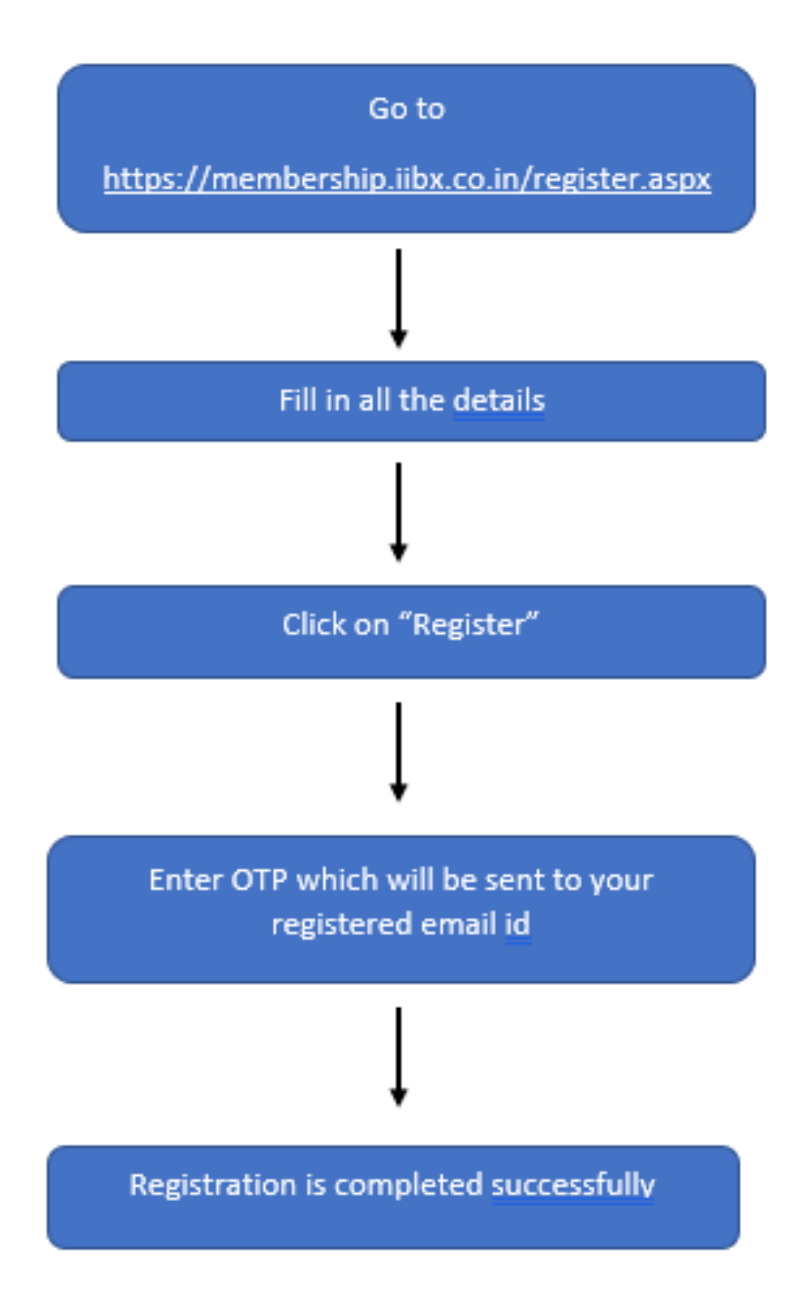

### FLOW CHART FOR SUBMITTING APPLICATION

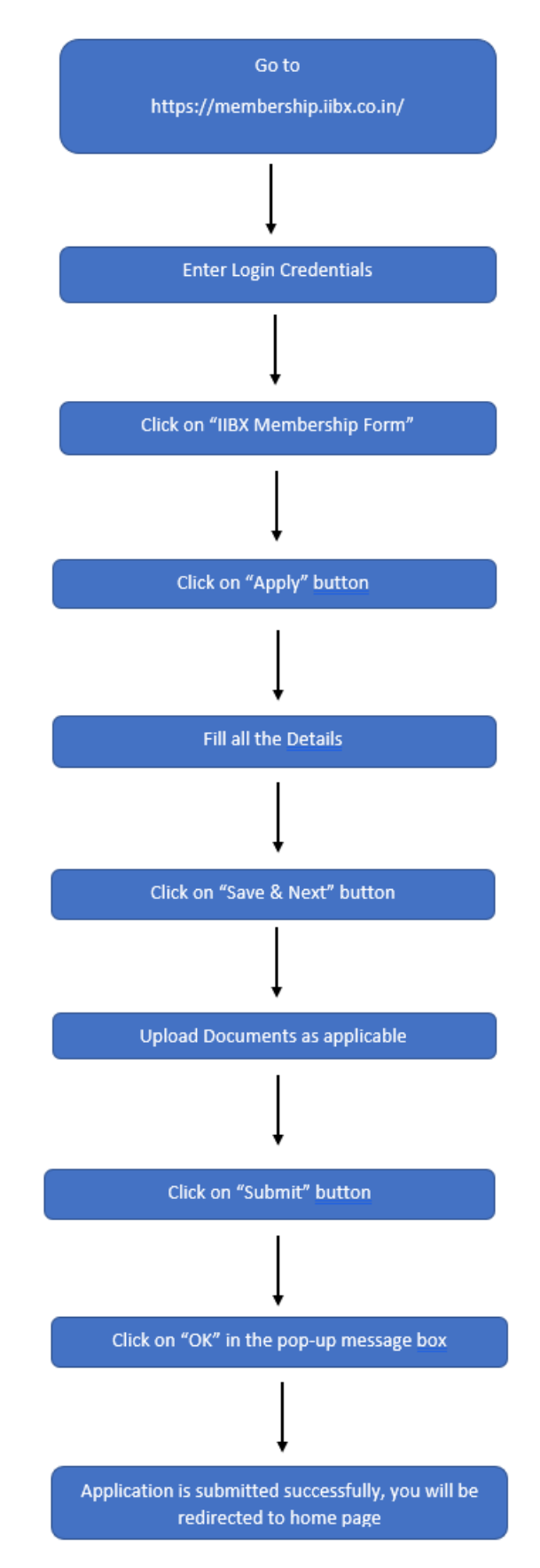

For any clarification, kindly contact Membership Team at -Email - <u>membership@iibx.co.in</u> Phone - 917969697 129/130/112

# ----- THANK YOU -----